# myTNT international

# Votre service client en ligne

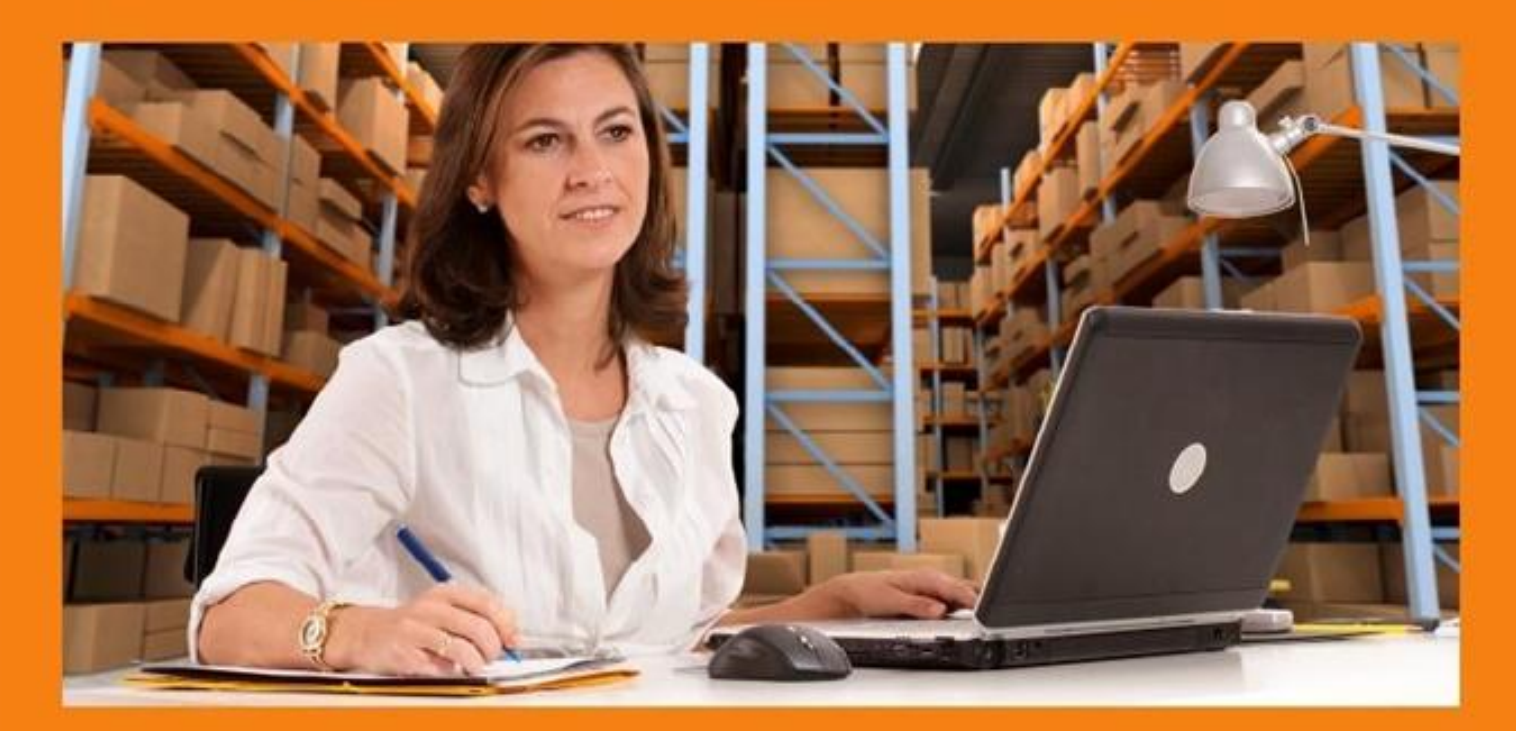

Mode d'emploi

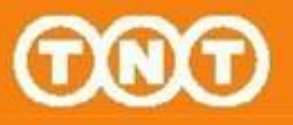

### INTRODUCTION

myTNT international est un espace dédié et sécurisé, qui vous permet de gérer vos expéditions internationales en toute simplicité :

> Connectez-vous 24h / 24 et 7j / 7

> Paramétrez des modèles pour gagner du temps sur vos envois récurrents >

Créez et suivez vos expéditions en temps réel

> Importez et gérez vos adresses

Une fois inscrit, vous n'aurez besoin que d'une connexion internet et d'un navigateur à jour (Internet Explorer, Safari, Chrome, Firefox, etc) !

### Sommaire

| Gérer mes paramètres                | 3  |
|-------------------------------------|----|
| Créer mon expédition                | 8  |
| Imprimer mes documents de transport | 9  |
| Gérer mes adresses                  | 17 |
| Gérer mes expéditions               | 18 |
| Suivre mes expéditions              | 21 |
| Nous contacter                      | 23 |
|                                     |    |

### Mon mot de passe

Vous avez oublié votre mot de passe ou vous souhaitez le changer ? Pas d'inquiétude, vous pouvez réinitialiser ou modifier votre mot de passe en quelques clics !

### Depuis la page de connexion

Cliquez sur Réinitialisation du mot de passe depuis la page de connexion.

1

| nnexion                                |                                     |                                                                                                    |                                                                                     |
|----------------------------------------|-------------------------------------|----------------------------------------------------------------------------------------------------|-------------------------------------------------------------------------------------|
| Connexion<br>Jogen"<br>And dis passes" | E<br>B<br>S popular di masi combian | Inscription<br>microsofte et un espace obcara<br>microsofte de periode de la les et per<br>Dénimico de budes sos doncées percon-<br>tants et la cillaix. | of Sans Nosoel wols skill sociel skol<br>upmissies<br>almies dippéditor, de son, de |
| of the species can be                  | Chint and an and an entry           | openion Desidences excelles                                                                                                    | Inscription                                                                         |

Depuis la page d'accueil de myTNT international

Cliquez sur Changer mon mot de passe depuis la page d'accueil de myTNT international.

| Créer<br>ann axpédition   | Créer<br>une demande<br>d'import | Gérer<br>maa anpiditions                                                                                                    | Autres fonctionnalités<br>Fide<br>Extinue un fort |
|---------------------------|----------------------------------|----------------------------------------------------------------------------------------------------|---------------------------------------------------|
| scharen e copharen        | accès à suprese argent           | version and experiments                                                                                                    | Mes favoris<br>Nectoris                           |
| Suivre<br>nes expéditions | Gérer<br>mos adresses            | inir rous ome a possione de insist<br>porte de triebpies solutions de tristen<br>ne legrens nu les délaus, le rysteriou dans<br>la junida | Charger then mot de assan                         |
|                           |                                  | Opporticipous plus disformations                                                                                                    |                                                   |

| Inscrivez simplement votre                                                                   | Mot de passe                                                                                                    |                                                                                                    |
|----------------------------------------------------------------------------------------------|----------------------------------------------------------------------------------------------------|----------------------------------------------------------------------------------------------------|
| nouveau mot de passe<br>et confirmez-le.<br>Assurez-vous de mettre<br>également à jour votre | Monthly allow do youth and the parks<br>haltshare who was the<br>answ?<br>Continentiented on<br>design<br>below in mid de parks? | <b>Note:</b><br>Note and departure dat filter services de 8 à 20 setections. Conducted an and<br>as une phone get state advect à state souvers de solte stat del de passe |
| indice secret.                                                                               |                                                                                                    | Wrunt Enrepsitel                                                                                                    |

### Mes comptes TNT

Un nouveau compte TNT ? Ajoutez-le facilement dans myTNT grâce à la rubrique Nous contacter en bas de page.

| Conditions d'Utilisation   Confidentialité   Conditions Générales de Vente et de Transport        | Nus un failer                                                               |
|---------------------------------------------------------------------------------------------------|-----------------------------------------------------------------------------|
| Tous les draits de propriété lobelectuele relatifs aux arbitrations contenues our or site cont le | r propriété exclusive de TMT Huideops D.V. avec tous droits réservés © 2011 |

£.

Entrez les informations relatives au compte myTNT existant.

| ynn - ronnaiai                                      | o do contact                                                                            | _                        |               |             |   |
|-----------------------------------------------------|-----------------------------------------------------------------------------------------|--------------------------|---------------|-------------|---|
| Und gesätlich, im commen<br>Laisstz ninus im messäg | ifaire, une suggestius sur myTHT intertat<br>o, nos devises vius recontectorent duns lo | onal ?<br>3 pius inits a | (Mico)        |             |   |
| ormidar e de corgan                                 | <i>\</i>                                                                                |                          |               |             |   |
| os informations                                     |                                                                                         |                          | Votre message | -           |   |
| N <sup>4</sup> de compte                            |                                                                                         |                          | Objet         | Sélectornez |   |
| CHERE                                               | Sélectionnez                                                                            | +                        | Mi ssape      | 1           |   |
| Namin Sector)                                       |                                                                                         |                          |               |             |   |
| Raton tociale                                       |                                                                                         |                          |               |             |   |
| Piiya                                               | Sélectionnet                                                                            | 181                      |               |             |   |
| Made de contaction6fêrê                             | veutiez nie contacter ser 1860one     veutiez nie contacter par e-mail                  |                          |               |             |   |
| N <sup>*</sup> de bilóphorec                        |                                                                                         |                          |               |             |   |
| Emel                                                |                                                                                         |                          |               |             |   |
|                                                     |                                                                                         |                          |               |             | - |

Sélectionnez Informatique comme objet de la demande et indiquez le numéro du ou des comptes que vous souhaitez ajouter.

Vous pouvez uniquement demander l'ajout de numéros de comptes déjà créés par votre commercial TNT pour votre société.

# Mes modèles d'expédition

### 1. Mes paramètres d'adresses

Le menu Mes paramètres vous permet de mémoriser les informations que vous utilisez régulièrement. Elles apparaîtront par défaut à chaque création d'expédition. Enregistrez-les en seulement 3 étapes !

| ectionnez<br>défaut gr | l'adresse de l<br>âce à la liste d                                                      | lexpéditeur<br>éroulante.                                                                                                    |                                    | Sélecti<br>par dé                                           | ionnez l'adı<br>faut grâce à | esse du des<br>votre carne            | tinataire<br>t d'adresses.              |
|------------------------|-----------------------------------------------------------------------------------------|----------------------------------------------------------------------------------------------------|------------------------------------|-------------------------------------------------------------|------------------------------|---------------------------------------|-----------------------------------------|
|                        | N Paramétre                                                                             | \$                                                                                                    | 0.0+1                              | un – Détain de Corpéd                                       | llin – ligenslaute           | anaccapes of advector                 | a attent                                |
|                        | Para aetrage des ad                                                                     | (esses)                                                                                                    |                                    |                                                             |                              |                                       |                                         |
|                        | Exp editeur<br>fue rolle page, vere pr<br>esp of the editershift<br>conversion de calue | avaz elsetzi das indonnaŭona par alda.<br>19. j. qui secont pie charpies done les<br>facour plac (pla naldor vite done antes | d Gebessas<br>Konsdaven<br>avan de | Destinataire<br>El uss winis antidguille<br>con adresse ini | ominite mène destruit        | in, vers power ransely:<br>Generation |                                         |
|                        | N <sup>a</sup> de comunia                                                               | Voullaz sélectorner                                                                                                    | +                                  | Ranon pociale.                                              |                              | The second second                     | -                                       |
|                        | Post<br>Aduzze                                                                          | Mpes.                                                                                                    |                                    | Pays<br>Codo poetal (Ville<br>Adresse<br>Wagnes             |                              |                                       |                                         |
|                        | Code pistal/Ville<br>Repor                                                              | 1                                                                                                    |                                    | Contact<br>18° de talàphoné<br>E-1904                       |                              |                                       |                                         |
|                        | Nous pourse indicate a                                                                  | n cantant examinitiese par district :                                                                                        |                                    |                                                             |                              | Magnew cette adapt                    | - · · · · · · · · · · · · · · · · · · · |
|                        | Costict<br>Telgoheme                                                                    |                                                                                                    |                                    |                                                             |                              |                                       |                                         |
|                        | Romanauge<br>Si vos servita sont régu<br>par serrigitaj, vesitist t                     | nimmert namanode ä une auter agres<br>e parer mi                                                                             | oo jur ormani<br>Grae Antanan      | Carnet Cadresses                                            | ier na winstaar dha 642      | cifuna dana le sanot                  |                                         |
|                        | Ranor sprike<br>Adresse                                                                 |                                                                                                    |                                    |                                                             |                              |                                       |                                         |

Sélectionnez l'adresse de ramassage par défaut grâce à votre carnet d'adresses.

Astuce ! Cochez cette case, myTNT enregistrera automatiquement dans votre carnet d'adresses toutes les adresses que vous renseignerez par la suite.

# Mes modèles d'expédition

Après avoir complété vos paramètres d'adresses, cliquez sur Continuer.

### 2. Mes paramètres d'expédition

|                                                                             | No. 1 - Personal of                                                                                                    |                                                                                                    |                                                                                                    |                                                                                                    |                                                                                                    |
|-----------------------------------------------------------------------------|----------------------------------------------------------------------------------------------------|----------------------------------------------------------------------------------------------------|----------------------------------------------------------------------------------------------------|----------------------------------------------------------------------------------------------------|----------------------------------------------------------------------------------------------------|
|                                                                             |                                                                                                    |                                                                                                    |                                                                                                    |                                                                                                    |                                                                                                    |
| Vital haz zarlon witz inflormat<br>appdotten,<br>Decementé                  | toro par diffact, and a cartert pri-                                                                                                    | acies tos in vis por                                                                                                    | savas explicitios. Cad other<br>Factorition il<br>Vide oblicance                                                                                                    | nations sanortmodifiatras lors da las<br>Bender Pays                                                                                                    | Natur Dare                                                                                                    |
| 0                                                                           | -1                                                                                                    |                                                                                                    | instructions da Bealson                                                                                                    | ALCOME                                                                                                    |                                                                                                    |
| Solean spechées en<br>Desse<br>Contrile de maine (J)<br>Desseguée manhandoe | DOCE AND KEY                                                                                                    | alline noltrue                                                                                                    | The Providence<br>Soles-must effectual of<br>anti-integer (2)                                                                                                    | Votar                                                                                                    |                                                                                                    |
| Type de colos                                                               | -                                                                                                    | Quantité Pol                                                                                                    | h Linguwi                                                                                                    | Larper Hadeu                                                                                                    | Volume                                                                                                    |
| Mits sines per blad                                                         | elet                                                                                                    |                                                                                                    | Rendric de Tangation &                                                                                                    | Francing Equate                                                                                                    |                                                                                                    |
|                                                                             | in en<br>Tachin pour truste desterners                                                                                                    | depuis millif                                                                                                    | ( Particular                                                                                                    |                                                                                                    |                                                                                                    |
| Crāsi une factare pro                                                       | Traducania avoic enyTMT<br>ment un numiter de facture                                                                                                    |                                                                                                    |                                                                                                    |                                                                                                    |                                                                                                    |
| En-bile facture                                                             | Facture                                                                                                    |                                                                                                    | Reson diestorfation                                                                                                    | Other                                                                                                    |                                                                                                    |
| Conditions in the alase<br>Dignature de la facture                          | Dation wit at Place (DAP)<br>Y M                                                                                                    |                                                                                                    | Conditions de palacement<br>Déclaration pour traceme                                                                                                    | I declare that to the best of my know<br>a Vermation on this merica is the an                                                                                                    | edge the<br>d correct                                                                                                    |
|                                                                             | Muddag parameter wat informa-<br>excedention.<br>Decimienter<br>Weier an sport trides en<br>Orwow<br>Controlle de attuante (2)<br>Description marshendow<br>(2)<br>Description marshendow<br>(2)<br>Description marshendow<br>(2)<br>Description marshendow<br>(2)<br>Description marshendow<br>(2)<br>Description marshendow<br>(2)<br>Description attaate<br>(2)<br>Description attaate<br>(2)<br>Description attaattaattaate<br>(2)<br>Description attaatea<br>(2)<br>Description | Weaked partner was informations pare of and, and a partner information of a condition.         Decements'         Vole and specified on the condition of a condition of a conditio | Machte paler value informations par défaut, actor sender tors au vois part<br>exodétion.         Decementés         Valeans specifiées en         Oravie         Contrôle de mujere (e)         Decementés         Oravie         Contrôle de mujere (e)         Decementés         Oravie         Contrôle de mujere (e)         Decementés         Oravie         Contrôle de mujere (e)         Decementés         Oravie         Contrôle de mujere (e)         Decementés         Oravie         Contrôle de mujere (e)         Decementés         Oravie         Oravie         Oravier muterientés         Oravier muterientés         Oravier automation         Oravier muterientés         Voire solderais par défaut         Inter majoursaite automation         Muite polemet intermentés         Politique de facture         Oraviere suborarditagementés dui runnière de facture         Oraviere suborarditagementés dui runnière de facture         Defauer e deface pour douares automation         Defauer e deface pour douares automation         Oraviere suborarditagementes dui runnière (batry) | Multite paire was informations pare default, sebal sametrale basis is tore investigation.       Facture of a set of the set of the set o | Muddez allow matchine provide default, dolp denote for unit vice pocketers or ceptor block. Circle othermations associet modifications for unit vice pocketers or ceptor block. Circle othermations associet modifications for unit vice pocketers or ceptor block.         Decision of vice othermations point of the block block bloc |

Cliquez sur Continuer pour passer à la dernière étape de gestion de vos paramètres.

# Mes modèles d'expédition

### 3. Mes autres paramètres

|                                                                | X Paramétres                                                                                             |                                                                                            | Adverse                     | n. 🗢 Details de l'expédition 🗢 Japanesteur, sussessages et autors paramètres                                                                                                    |
|----------------------------------------------------------------|----------------------------------------------------------------------------------------------------|--------------------------------------------------------------------------------------------|-----------------------------|----------------------------------------------------------------------------------------------------|
| In diamon la manula na                                         |                                                                                                    |                                                                                            |                             | 10                                                                                                    |
| lindiquez le nombre<br>de duplicatas de vos                    | In diquez si-classicular le núm<br>un favel à usernarian de ris                                          | ntrie de charácións pour chieque dor<br>interes                                            | unest de trivision. Po      | ar les expéditions nons Union Européenne, il est rhement recommisanté de prindre                                                                                                    |
| documents de transport<br>à joindre avec votre<br>marchandise. | Bos So S proport<br>Dissuments daugetaris<br>Excess Contentionage<br>Mandace distrib<br>Mandace of serve | 1<br>1<br>6<br>6                                                                           |                             | 💽 Marzaggador Aftergizmer len eggid Gezen en afterda.                                                                                                    |
| Précisez vos instructions                                      | The second state of the second                                                                           | *                                                                                          |                             | 1                                                                                                    |
| de ramassage par défaut.                                       | Wan Duchest Routs<br>Institutions de Remainique                                                          | (NEAR) (A) - (AAA                                                                          | 9 *                         | Europative consistence of the a consistence of instance of the set of the set |
|                                                                | Notifications                                                                                            |                                                                                            |                             | Confirmation d+ ramissage                                                                                                    |
|                                                                | 'rhue werd is poerskilde die<br>anglicthan, Karonsarieurs<br>mierspie diemenenge ger                     | former von destandwern de la irred<br>a mail is destaux. Citanta (il prov<br>tern e negat, | ran divine<br>racializer un | Si reus seufantes recevor systematiquemont que continuator que retre<br>decunde de canacisago a bien als anegistrile, carsexat vete a main<br>entension.                                                                                                    |
|                                                                | Explicitions                                                                                             |                                                                                            |                             | Real D                                                                                                    |
|                                                                | Dectration<br>E mot supplimentary 1<br>E-mail supplimentary 2                                            | 1<br>4<br>1                                                                                |                             |                                                                                                    |
|                                                                | Didenses                                                                                                 |                                                                                            |                             |                                                                                                    |
| Renseignez les e-mails<br>des personnes à                      | Page darcest                                                                                             | Sile Has                                                                                   | •                           | C Toujours accepter law concilions generales de sente et de traveput TVT.                                                                                                    |
| prévenir par défaut<br>lors de la création de                  | Retout                                                                                                   |                                                                                            |                             | Neuke Etragistrer                                                                                                    |
| votre expédition ou à                                          |                                                                                                    |                                                                                            |                             |                                                                                                    |
| la prise en compte d'un                                        |                                                                                                    |                                                                                            |                             |                                                                                                    |

7

Enregistrez et c'est terminé !

ramassage.

DSI-MA-08

Les tarifs des services disponibles sont calculés à partir de votre offre commerciale et sont hors taxes, hors éventuelles options et hors droits de douane.

Les délais des services disponibles sont donnés à titre indicatif, hors délais de douane.

### Le trajet de mon expédition

La section Création d'expédition vous guidera à travers les étapes indispensables à la création d'une expédition réussie.

1. Sélectionnez l'expéditeur grâce au menu déroulant.

 Vous pouvez demander un enlèvement en cliquant sur Détails de ramassage.

3. Sélectionnez l'adresse du destinataire dans votre carnet d'adresses.

4. Si votre adresse de livraison est différente, créezlà en cliquant sur Ajouter une adresse de livraison différente.

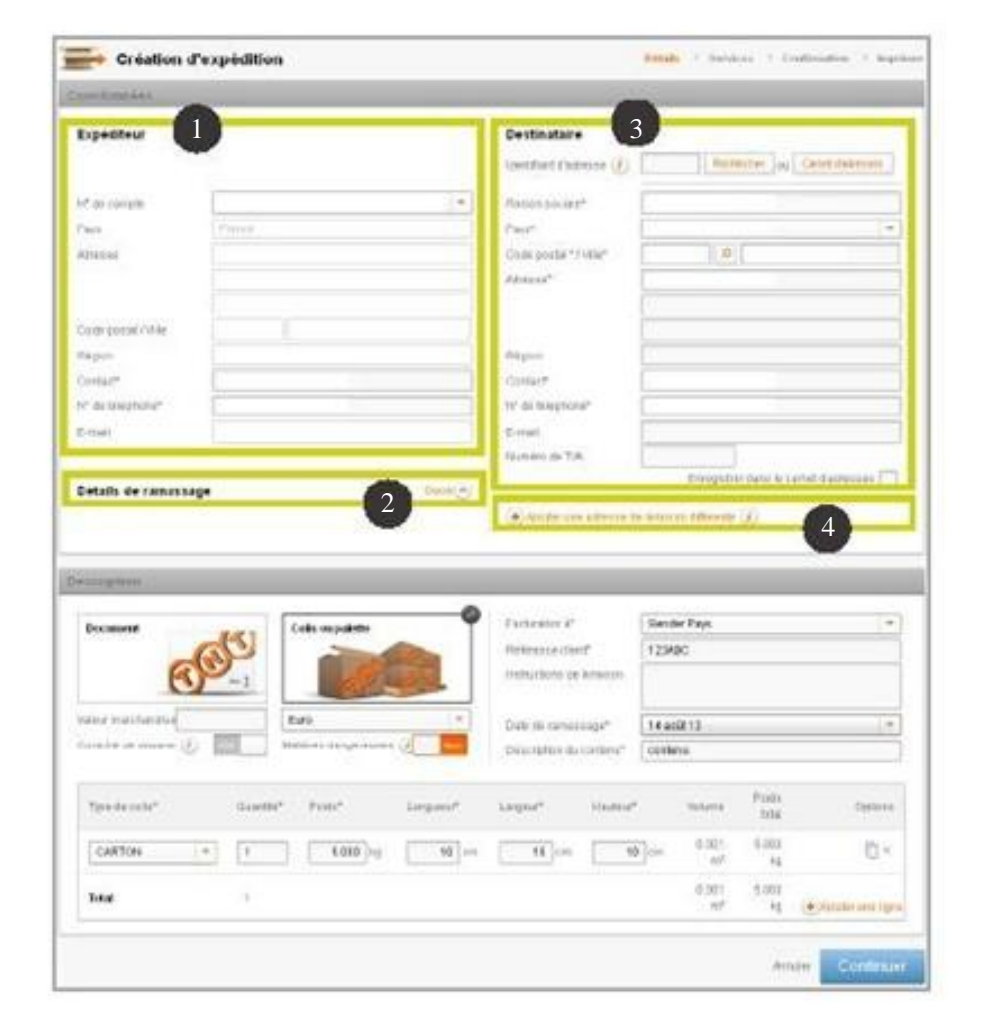

### Le détail de ma marchandise

Si vous sélectionnez Colis ou palette comme type d'envoi, des informations supplémentaires vous seront demandées pour l'envoi de votre marchandise.

Les informations doivent être saisies en anglais pour le passage en douane.

Astuce ! Vous pouvez renseigner une référence pour identifier facilement votre expédition sur le suivi colis.

Spécifiez aussi ici votre date de ramassage et vos instructions particulières à la livraison, dans la langue du destinataire.

| escription             |                            |                       |         |                        |              |   |
|------------------------|----------------------------|-----------------------|---------|------------------------|--------------|---|
| Document               | Colia ou palette           | Facturation à*        | 1       | Sender Pays            |              |   |
| -65                    |                            | Référence client*     |         | REF123                 |              |   |
| (S) - 2                | of se                      | Instructions de livre | ison    |                        |              |   |
| Valour marchanidios    | Euro                       | Data de ramassag      | 67      | 28 aoút 13             |              | - |
| Contrôle de douane 🕖 🔝 | Natières dangereuses (1    | Description du con    | lenu* [ | DOCS AND KEY           |              |   |
| cas d'envoi « autoris  | sé » de matières           | +                     | -       |                        | _            | _ |
| ngereuses, précisez sy | stématiquement             | Contrôle de douane 🕖  | -       | Mallères dange         | meuses (1 ou |   |
| description, le numéro | UN et le groupe            | Description*          | Déle    | ectionner              |              | 1 |
| emballage associé.     | <i>B B B B B B B B B B</i> | Nomière UN*           |         | Groupe<br>d'emballage* | Sélectionner |   |

Vous pourrez ensuite saisir toutes les informations détaillées de votre envoi en ajoutant les lignes nécessaires.

| Type de colis* |   | Quantité* | Poida*   | Longueur*    | Largeur*     | ) lauteu /*  | Volume      | Polds<br>total | Options |
|----------------|---|-----------|----------|--------------|--------------|--------------|-------------|----------------|---------|
| CARTON         | 4 | 1         | 5 000 kg | <b>10</b> cm | <b>10</b> cm | <b>10</b> cm | 0.001<br>m- | 5 000<br>Kg    |         |
| Total          |   | 1         |          |              |              |              | 0.001<br>m² | 5.000<br>Ka    |         |

Astuce ! Vous pouvez dupliquer ou supprimer votre saisie à l'aide des icônes de droite.

### Ma demande de ramassage

| ta da remanana a Entra     |                                 |
|----------------------------|---------------------------------|
| te de laureseañs " Euris - | et: Instructions de ramassage : |
| 3.acol.13                  | 13.30                           |
| 11.00 *                    | 13.30                           |

Précisez le créneau horaire de passage du chauffeur (au minimum deux heures d'intervalle) ainsi que vos instructions particulières pour le ramassage.

| Pour un ramassage le jour même, faites votre demande entre 10h et 17h. |  |
|------------------------------------------------------------------------|--|
| Au-delà, vous devrez choisir le prochain jour ouvré.                   |  |

Besoin d'un ramassage occasionnel?

Si vous êtes en ramassage régulier, vous pouvez demander un ramassage supplémentaire sur un autre site par exemple. Saisissez dans ce cas les informations indispensables pour programmer le passage d'un chauffeur TNT.

| Ramassage                                                                       |                                        |                                 |         |                |                        |                                                                           |                                                              |
|---------------------------------------------------------------------------------|----------------------------------------|---------------------------------|---------|----------------|------------------------|---------------------------------------------------------------------------|--------------------------------------------------------------|
| Date de ramassage                                                               | House                                  | Ratson sociale                  | Adresse | VIIIv          | Code Postal            | Instructions de Lamassage :                                               | Ramassage régulie                                            |
| 29.00(117                                                                       | 10:30 - 17:00                          |                                 |         |                |                        |                                                                           |                                                              |
| +                                                                               |                                        |                                 |         |                |                        |                                                                           |                                                              |
| Création                                                                        | d'expéditior                           | n                               |         |                |                        | Détails -> Services -> (                                                  | Confirmation $\rightarrow$ Impr                              |
| Création                                                                        | d'expéditior                           | n                               |         |                |                        | Détails -> Services -> (                                                  | ionfirmation $	o$ Impr                                       |
| Création                                                                        | d'expédition                           | Raison sociale                  | Adresse | Ville          | Code Postal            | Détails → Services → (<br>Instructions de ramassage :                     | Confirmation → Impr<br>Ramassage régnlie                     |
| Création<br>tamassage<br>Date de ramassage<br>29 apút 13                        | d'expédition<br>Heure<br>10:30 - 17:00 | )<br>Raison sociale             | Adresse | Ville          | Code Postal            | Détails → Services → (<br>Instructions de ramassage :                     | Confirmation → Impr<br>Ramassage régulie                     |
| Création<br>tamassage<br>Date de romassage<br>19 acút 13<br>Date de romassage : | d'expédition<br>Heure<br>10:30 - 17:00 | Raison sociale<br>Heure de débu | Adresse | Ville<br>Heure | Code Postal<br>de fin: | Details $\rightarrow$ Services $\rightarrow$ (Instructions de ramassage : | Confirmation → Imp<br>Romassage régula<br>Formar(e<br>sage : |

### Mes services et options disponibles

Choisissez vos services et options de livraison disponibles pour votre expédition. Le prix indiqué est estimatif (hors taxes et surcharges).

| Astuce !<br>Pour plus de sérénité,                                                                                                    | ernen ereten met sateliten sviss<br>Création d'expédition                                                                                                    | se inionent i constituis nes, eveknin                                                                                                    | now son capacitingssin                                                                                                 |
|----------------------------------------------------------------------------------------------------|----------------------------------------------------------------------------------------------------|----------------------------------------------------------------------------------------------------|----------------------------------------------------------------------------------------------------|
| pensez a l'assurance<br>ponctuelle !<br>TNT Express vous<br>propose d'assurer contre<br>tous les risques le contenu<br>de vos expéditions,<br>qu'il s'agisse de colis ou<br>documents. | Serfusces de Vrancose<br>Service de Vraison<br>0 10 Organise<br>10 100 Express<br>10 10 Express<br>10 10 Express<br>10 10 Express<br>10 10 Express<br>10 10 Express                                                                                                    | Date de Braines<br>27 juirs 2014 (0.00)<br>23 juirs 2014 (0.00)<br>23 juirs 2014 (1.20)<br>71 juirs 2014 (1.20)                                                 | NickI.           111,500         Ø           111,500         Ø           111,500         Ø           111,500         Ø |
|                                                                                                    | 12.80 Decembra Dyname     Eliminary Carrent      Eliminary Carrent      Optimum     Provembra Carrent      Automistic ()      Provembra Carrent      Automistic ()      Provembra Carrent      Automistic ()      Provembra Carrent      Provembra Carrent      Provembra Carr | 24 jan 2014 1230<br>34 jan 2012 10:00<br>mil (2)<br>* Vaburdelleu<br>s offens et bere duits de deuxee.<br>eta à l'appletau<br>ereite sont an energie Mitchaeler | etter*                                                                                                    |
| La valeur assurée doit être<br>inférieure à la valeur de votre<br>expédition.                                                                                                    | Observation data in the induction provide and the induced of the induced of  | er betraanse respresen.<br>In komen poor te benneed de bruit tepen de<br><b>E-mail de c</b><br>Adresse ma                                                       | nachanduri:                                                                                                    |

#### **Tarifs**

Les tarifs des services disponibles sont calculés hors taxes, hors éventuelles options et hors droits de douane.

Tous les services proposés sur internet sont facturés à l'expéditeur. Les tarifs incluent toutes les surcharges. Les tarifs peuvent être soumis à modification sans préavis.

#### Délais

Les délais des services disponibles sont donnés à titre indicatif, hors délais de douane.

Les délais de livraison peuvent en effet varier en cas de circonstances de transport imprévues. Les conditions générales de vente et de transport de TNT s'appliquent pour la livraison de tout type de marchandises.

## J'informe mes contacts

Vous pouvez envoyer un e-mail de notification pour informer vos destinataires de la création de votre envoi.

| CAUNAL STREET                                                                                                    | 1 Partie                                                                                                    | Names and the                                                                                                    | t-manual li                                                                                                    | -                                                                                                 | Inclusions de Langerson | Elements and country     |
|----------------------------------------------------------------------------------------------------|----------------------------------------------------------------------------------------------------|----------------------------------------------------------------------------------------------------|----------------------------------------------------------------------------------------------------|---------------------------------------------------------------------------------------------------|-------------------------|--------------------------|
| are de care essage                                                                                                    | 10:30-17-00                                                                                                    | scargent coccule                                                                                                    | Adesse                                                                                                    | ARE CORPOSED                                                                                      | motocome ex ramasage :  | scattering of a register |
| 3 0002 13                                                                                                    | 19.49-11.49                                                                                                    |                                                                                                    |                                                                                                    |                                                                                                   |                         |                          |
| Demander unzw                                                                                                    | Annes an architere                                                                                                    | ntare (E)                                                                                                    |                                                                                                    |                                                                                                   |                         |                          |
|                                                                                                    | 10.000                                                                                                    |                                                                                                    |                                                                                                    |                                                                                                   |                         |                          |
| Ser ce de l                                                                                                    | La alson                                                                                                    |                                                                                                    | Date de Ba                                                                                                    | aisan                                                                                             | PICEL                   |                          |
| Down                                                                                                    |                                                                                                    |                                                                                                    | 5 (mt 13                                                                                                    | 10.00                                                                                             | 185.20 FUR              | - (D)                    |
| Pro emplo                                                                                                    |                                                                                                    |                                                                                                    | 1 1 1 1 1                                                                                                    | 1000                                                                                              | TALSO FOR               | 10                       |
| Towning D                                                                                                    |                                                                                                    |                                                                                                    |                                                                                                    | 11007                                                                                             | La time giver           |                          |
| phons                                                                                                    |                                                                                                    |                                                                                                    |                                                                                                    |                                                                                                   |                         |                          |
| -                                                                                                    |                                                                                                    | -                                                                                                    |                                                                                                    |                                                                                                   |                         |                          |
| assurance (d                                                                                                    | 5                                                                                                    | Dork                                                                                                    | D                                                                                                    |                                                                                                   |                         |                          |
|                                                                                                    |                                                                                                    |                                                                                                    |                                                                                                    |                                                                                                   |                         |                          |
| nter : Nos ta dis sone<br>crédition de lans so<br>e bierth unch ant loui<br>un connaître la faise<br>a tante pes, ant the<br>s consiste de version<br>a Constituire Solenia                                                                                                    | calculis hers have<br>nor expression re-<br>epice nanotorgen d<br>do la norcharge cal-<br>nacare à modifica-<br>nde até, rens délais<br>posser la Vente et ce-                                                                                                    | s, hors öventhelles in<br>redecide som helser<br>herspillen de a som<br>varstfatt vegvans, som<br>om som spröves,<br>de skalete<br>av de onvanstendes o<br>Tränsport TistT stappil                                                                                                    | phone of here drots<br>a strapportion r<br>marge extransit<br>stratut our woodst<br>in a second control of the<br>quart poor to the store                                                                                                    | de desans,<br>Vésiculation<br>1.<br>1. Se Xua lipso de march                                      | aldisa                  |                          |
| nter : Nos to to sold<br>o defend to o los no<br>o torth non en tout<br>o constraine la toux<br>o constraine de tou<br>sold als constraines<br>o constraines de la<br>occurrente as                                                                                                    | calculis hers hare<br>nor excernancia pro-<br>to la narcharge o<br>de hare harps can<br>order an indention<br>pourre à modificat<br>pourre d'action de c<br>des de Vente al co                                                                                                    | c, bors: Overstealles of<br>rescaptor to or technic<br>rescaptor de la sues<br>surs de reguese, reso<br>constante prévent<br>es de construction de<br>resources TNT d'appli                                                                                                    | phone at here drafts<br>is investabling<br>regge conturant,<br>service converses<br>in A sequent magnitude<br>quart prior to the bracks                                                                                                    | de desans,<br>Statisation<br>1.<br>1 de Xua lipis de march                                        | atiduea                 |                          |
| eter : Nos 12, Par son<br>e retrain to a retrain<br>control eter a retrain<br>control eter a retrain<br>control to a retrain<br>control to a retrain<br>son eter a retrain<br>son eter a retrain<br>control to a retrain<br>control to a retra                                                                                                    | calculis bers tare<br>ne es conjunto, no<br>estes narchiges (<br>de la fuerbarje con<br>seuro à modifica<br>pouver entre della<br>pouver entre della<br>pouver entre della                                                                                                    | c, borx dventrelles op<br>reverset som technik<br>reception det sover<br>sonst de sejoere, ner<br>or sons préves<br>de Boates<br>as de circonstances d<br>reinsport TAT s'oppli                                                                                                    | phone et hore drotte<br>a comparation a<br>norge carturant<br>set valut aurowentet<br>in toosgestimiseteur<br>guart procta divisition                                                                                                    | de desmo.<br>Machaettes<br>15.<br>17 de Xua lepes de march                                        | aldess                  |                          |
| eter this to its see<br>or departs of a second<br>particular to the second<br>particular to the<br>second to the<br>second to the                                                          | calculis hers tare<br>the expension of<br>the number of the<br>source is modified<br>power source is not<br>near the form default<br>power source is to<br>one default of the<br>calculation                                                                                                    | c, borx öventhelles op<br>reverset som technik<br>Techniken det som<br>som det sogener, nen<br>on som som som<br>et dankte<br>de dankte<br>de dankte<br>fransport TNT stoppli                                                                                                    | phone of here shoes<br>in respectations<br>respectations<br>of the source of women's<br>in the source of marchine<br>quart prior to the source                                                                                                    | de desano.<br>Machaettes<br>1.<br>1. de fous lepes de march<br>E-mail Ge confir                   | andrea<br>mation (j)    |                          |
| nter : Jos 12, Ps san<br>e vitari, ta o las sa<br>e barth inclusion intologi<br>e barth inclusion intologi<br>s barts pes, entities<br>isan etorne a there<br>isan etorne a there<br>is off-also et a san<br>a Constituent of<br>bermaintee in<br>E-mail de notith<br>Expéditera                                                                                                    | calculis bers tare<br>for expression and<br>police service period<br>to be northering can<br>posterio a modificati<br>posterio actività<br>posterio actività                                                         | s, bors: Overstelles of<br>Interest southerbore<br>Survey and a survey<br>survey and you way you<br>on sums proved<br>and a survey and and<br>the survey of TAT of appli                                                                                                    | phons of hors shoes<br>in respective a<br>respectational<br>are visual our woodst<br>in the spectrum provide<br>point provide developer<br>point provide developer                                                                                                    | de desmo.<br>12 de loue lopes de march<br>E-mail de confir<br>Adrese e cual                       | atdoox<br>mation (j)    |                          |
| nter : Nos 12: Pis son<br>e vitivari tin a lars na<br>e obserti nos lars na<br>e obserti nos lars na<br>s constato pin, entitiva<br>s constato pin, entitiva<br>s constato pin, entitiva<br>s constato pin, entitiva<br>constato pin, entitiva<br>E-maal de nostiti<br>Expéditent<br>Constructione                                                                                                    | calculis bers tare<br>for we proposely to<br>the acceleration of<br>source a modulus<br>not and, how dealer<br>power tracted and<br>over de Verde at co<br>cation ()                                                                                                    | s, bors: Oventhalles in<br>Television for the basis<br>second on regional, resp<br>constant on regional, resp<br>constant provide<br>the Boache<br>at de Constantier et a<br>Transport TNT of signifi-                                                                                                    | phones of hores shortes a<br>recept contransation<br>are visual our woments<br>in the base of magnetical<br>available of the developed<br>and prior to developed<br>available of the developed<br>and prior to developed                                                                                                    | de desmo.<br>Statuceston<br>n.<br>In de Stat lepes de maest<br>E-mail de contin<br>Adresse e cual | and sea.<br>Mation ()   |                          |
| eter this to the sea<br>- obtained and to see a<br>- obtained and to see a<br>so the sea of the sea<br>at constant to take<br>- so the sea<br>- so the sea                                                                                                    | calculis bers tare<br>for we proposely to<br>so to to reacting of a<br>so to to reacting of a<br>power tracted by<br>and the ventor of a<br>power tracted by<br>calcen ()                                                                                                    | c, borx öventhelles in<br>reserver som herbele<br>reserver som herbele<br>som som som og er ens<br>og som som som er ens<br>og de som er ensender<br>so de som er etter<br>ramper TNT og opple                                                                                                    | phone at here drafts<br>is incompanies a<br>recipe conturant,<br>services converses<br>in 3 second competence<br>quant poor to the beators                                                                                                    | de desmo.<br>Vitutacion<br>1.<br>1.<br>1. E-mail de contr<br>Adrese e fusi                        | atdoos<br>mation ()     |                          |
| eter this to the sea<br>- offer the clean of<br>solution of any too<br>solution of any too<br>solution of a sea<br>solution of a sea<br>- offer a sea<br>- offer a sea<br>- offer a sea<br>- offer a sea<br>- offer a sea<br>- offer a sea<br>- offer a sea<br>- offer a second<br>- offer a second                                                                                                    | calculis bers tare<br>nor expression re-<br>series marrieges is<br>to the number of the<br>person is modified<br>person simulation in a<br>new de Vente et de<br>cattern ()<br>are 1<br>are 2                                                                                                    | c, borx: Oventhalles in<br>reasonal sour horizon<br>includes the latent<br>source of a segurar, non<br>on same present<br>in the consentations of<br>transport TNT of septing<br>the source of the second second<br>reasonal that of second second<br>reasonal that of second second<br>reasonal that of second second<br>reasonal that of second second<br>reasonal that of second second<br>reasonal that of second second<br>reasonal that second second second<br>reasonal test of second second<br>reasonal test of second<br>reasonal test of second second<br>reasonal test of second second<br>reasonal test of second second<br>reasonal test of second second<br>reasonal test of second second<br>reasonal test of second second<br>reasonal test of second second<br>reasonal test of second second second<br>reasonal test of second second<br>reasonal test of second second<br>reasonal test of second second<br>reasonal test of second second<br>reasonal test of second second<br>reasonal test of second second<br>reasonal test of second second<br>reasonal test of second second second<br>reasonal test of second second second second<br>reasonal test of second second second second second second<br>reasonal test of second second second second second second<br>reasonal test of second second se | phone of here drafts<br>in the setting of<br>the process of the setting of<br>the setting of the setting of the<br>process of the setting of the<br>process of the setting of the<br>setting of the setting of the<br>setting of the se | de desses.<br>Statuentes<br>16.<br>16.<br>E-mail de contin<br>Adresse e cual                      | aidees<br>mation (j)    |                          |
| eter this to the sea<br>official to a law so<br>control to a law so<br>control to a law so<br>is a law so and to<br>a constraint of the<br>social of a sea<br>official of a sea<br>official of a sea<br>official de notifi<br>Expéditesi<br>Destinatione<br>to mail duppement<br>S-mail succeiment                                                                                                    | calculis bers tare<br>relies narrieges (<br>so la fur harding son<br>pesare à modular<br>pesare à modular<br>pesare tracter ac<br>cation ()<br>are 1<br>are 2                                                                                                    | c, borx öventhelles ig<br>reavest som technik<br>receiption de la sov<br>or sams préves.<br>de taxaité<br>as de circonstances d<br>reavour TNT d'appli<br>intérior anno TNT d'appli                                                                                                    | phone et hore drotte<br>in composition e<br>rorge conturnet<br>set vous converses<br>in taxospectionanteure<br>participation ta the<br>station                                                                                                    | de desano.<br>Marinestas<br>16.<br>16.<br>16.<br>16.<br>16.<br>16.<br>16.<br>16.<br>16.<br>16.    | andrea<br>mation ()     |                          |
| e des la la resultant<br>a des la resultant<br>a des la resultant<br>a des la resultant<br>a consistent<br>a tanto por<br>a tanto por<br>a tanto por<br>a tanto por<br>a tanto por<br>a tanto por<br>a tanto por<br>a tanto por<br>a tanto por<br>a tanto<br>a tanto por<br>a tanto<br>a tanto<br>a                                                     | calculis bers tare<br>relies narrieges (<br>so la fur harrieges (<br>so la fur harrieges (<br>pour s ) recoltran<br>pour s ) recoltran<br>pour s )<br>cation ()<br>cation ()<br>are 2                                                                                                    | s, bork öventhelles in<br>reverset soon technik<br>reception de la sues<br>sons de seguere, ree<br>de toesen<br>er de circumstances o<br>reinsport TeT s'oppli                                                                                                    | phone of here shoes<br>in respectations<br>are your contranet<br>are too contranet<br>in too contranet<br>point proof to the too<br>point proof to the too                                                                                                    | de desano.<br>12.<br>1- de tous lepes de march<br>E-mail de confir<br>Adresse e cinal             | andrea<br>mation 🕖      |                          |
| Inter this for the same<br>or obtain the science of the<br>solution into a set food<br>or consider the science of the<br>solution of the science of the<br>solution of the science of the<br>solution of the science of the<br>solution of the science of the<br>communities of the science of<br>the science of the science of the<br>science of the science of the<br>science o                                                                                                    | calculis bers tare<br>receive records to<br>receive narchiges to<br>so to turcharps can<br>power tracted to<br>power tracted to<br>cation ()<br>cation ()<br>are 1<br>are 2                                                                                                    | s, bork öventhelles o<br>reverset som hollori<br>hersplan de la sue<br>sons de sons préver<br>de Boarte<br>as de consentances o<br>fransport TeT s'oppli                                                                                                    | phone of here shoes<br>a frequenties y<br>recept contained<br>are volumed on woment<br>in the source of manchine<br>quark prior to the store<br>of the source of the source<br>of the source of the source of the source<br>of the source of the source of the source of the source<br>of the source of the source of the source of the source<br>of the source of the source of                                                                | de desses.<br>12.<br>13.<br>14 four ligner de march<br>E-mail de confir<br>Adresse e conf         | andrea<br>mation (f)    |                          |
| Iter this to the series<br>in dear the series to end to<br>a contrary the series to end to<br>a contrary to the series<br>is both series and the<br>series contrary of the<br>series of written<br>series to written<br>contrary to<br>contrary to<br>contry to<br>contrary to<br>contrary to<br>contrary | calculis bers tare<br>receive representations<br>to tar hardbargs can<br>be an or charge can<br>be an or charge can<br>be an or charge can<br>people of some second<br>cation ()<br>are 1<br>are 2<br>material<br>material | s, bors öventhelles i<br>reverset soon technik<br>reception de la sues<br>sons sams prévers<br>de daakte<br>no de consentances o<br>fransport TNT s'oppli                                                                                                    | phone of here shoes a new<br>interpretation of<br>recept contained<br>are very contained<br>and provide the shoes<br>and provide the shoes<br>and provide the shoes<br>and provide the shoes<br>and provide the shoes<br>a shoes a shoes a shoes<br>a shoes a shoes a shoes a shoes<br>a shoes a shoes a shoes a shoes<br>a shoes a shoes a shoes<br>a shoes a shoes a shoes a shoes<br>a shoes a shoes a shoes a shoes a shoes<br>a shoes a shoes a shoes a shoes<br>a shoes a shoes a shoes a shoes a shoes a shoes<br>a shoes a shoes                                      | de desmo.<br>13.<br>13.<br>14: Tour lipes de march<br>E-mail de confir<br>Adresse e confi         | atdoox<br>mation (f)    |                          |
| Inter this for the same<br>index the second second<br>content to be second to<br>the control of the second<br>second second second second<br>second second second<br>second second second second<br>second second second second<br>second second second second<br>second second second second<br>second second second second<br>second second second second<br>second second second second<br>second second second second second<br>second second second second second<br>second second second second second second<br>second second second second second second second<br>second second second second second second second second second<br>second second se                                                                                                    | calculis bers tare<br>for we proposely to<br>so to to reacting of a<br>so to to reacting of a<br>power tracted by<br>catter ()<br>catter ()<br>are 2<br>main est necessar                                                                                                    | s, bors öventhelles i<br>reverset soon technik<br>Tecaption de la sues<br>sons sams préves.<br>de disante<br>as de circonstances o<br>fransport TNT s'oppli                                                                                                    | phones of hores shorts a<br>receipe contrarent<br>are value our wowehet<br>in the source of manchare<br>quark poor to the source<br>of the task of the source of the source<br>of the task of the source of the source<br>of the task of the source of the source of the source<br>of the task of the source of the source of th                                                                                                    | de desmo.<br>15.<br>1 de Sout types de maest<br>E-mail de contre<br>Adresse e cual                | atidana .<br>mation 🕐   |                          |
| eter this to the see<br>- device the control of the<br>- device the control of the<br>second of the task<br>- device the task<br>- device the task<br>- device the task<br>- device the task<br>- device the task<br>- device the task<br>- device the task<br>- device the task<br>- device the task<br>- device the task<br>- device the task<br>- device the task<br>- device task<br>- device                                                                                                    | calculis bers tare<br>for we proposely to<br>so to receive any service of<br>so to to receive any service<br>property calculation<br>property calculation<br>cattern ()<br>are 1<br>are 2<br>male est bicessan                                                                                                    | s, bors öventhelles in<br>rescription facts function<br>rescription facts func-<br>sorted an opport, son<br>on samp present<br>in de langete<br>in de langete<br>fransport TeT of spatial<br>rescours or the Contern                                                                                                    | phones of hores shortes a<br>recept contrarent<br>are your contrarent<br>are your contrarent<br>in a horizont contrarent<br>point poor fail the above                                                                                                    | de desmo.<br>13.<br>1 de tout types de maest<br>E-mail de contin<br>Adresse e rusi                | and on ()               |                          |

N'oubliez pas que vous pouvez également être informé dès que le ramassage sera réalisé.

.

### Ma facture pour douane

Si vous avez un contrôle de douane sur votre marchandise, une facture commerciale est requise pour votre expédition. En cas de besoin, myTNT vous indiquera les informations nécessaires à sa création.

|                          |                  | 0                          |             |  |
|--------------------------|------------------|----------------------------|-------------|--|
| Document                 | Colts ou palette | Patturates à               | sander Mays |  |
| -6                       |                  | Référence citant*          |             |  |
| (S)                      | -2               | Instructions de livrais on |             |  |
| Seas month and the State | Euro             | * Data da comissioner      | 20.002.02   |  |

Vous pouvez alors choisir d'utiliser votre propre facture commerciale ou de la créer avec myTNT international pour le contrôle des douanes.

| Date de L'ambridge                                                                                                    | and the second second                                                                                                    |                                                                                                    |                                                                                                    |                                                                                |                                                   |                             |                    |
|----------------------------------------------------------------------------------------------------|----------------------------------------------------------------------------------------------------|----------------------------------------------------------------------------------------------------|----------------------------------------------------------------------------------------------------|--------------------------------------------------------------------------------|---------------------------------------------------|-----------------------------|--------------------|
|                                                                                                    | Beze                                                                                                    | Raison sociale                                                                                                    | Advesse                                                                                                    | Ville                                                                          | Code Postal                                       | instructions de ramassage : | Rannassage répulie |
| 9.902.17                                                                                                    | 10.20-17.00                                                                                                    |                                                                                                    |                                                                                                    |                                                                                |                                                   |                             |                    |
| Demender unse                                                                                                    | eereys sublere                                                                                                    | rtara 🕗                                                                                                    |                                                                                                    |                                                                                |                                                   |                             |                    |
| ervices de 101                                                                                                    | rson.                                                                                                    |                                                                                                    |                                                                                                    |                                                                                |                                                   |                             |                    |
| Sen vice de l                                                                                                    | et atlante                                                                                                    |                                                                                                    | Date de lla                                                                                                    | t attents                                                                      |                                                   | PRESS                       |                    |
| ) hores                                                                                                    |                                                                                                    |                                                                                                    | 3 Lept. 13                                                                                                    | 18.93                                                                          |                                                   | 195,25 EUR                  | 0                  |
| Economy E                                                                                                    | pross                                                                                                    |                                                                                                    | 3 sept. 13                                                                                                    | 18:00                                                                          |                                                   | 154,50 PUR                  | ۲                  |
| ptons                                                                                                    |                                                                                                    |                                                                                                    |                                                                                                    |                                                                                |                                                   |                             |                    |
| Desserves a                                                                                                    |                                                                                                    | Down                                                                                                    | a                                                                                                    |                                                                                |                                                   |                             |                    |
|                                                                                                    |                                                                                                    |                                                                                                    | -                                                                                                    |                                                                                |                                                   |                             |                    |
| der i lies tal Ex son<br>relfant, boos lies e<br>starts incluient teu<br>i constitue le boo<br>i constitue le boo<br>iste sonnie a triv<br>reliant de trivier den                                                                                                    | calculus for a taxe<br>prove proposes sur<br>to be samine some<br>element a modifical<br>plocarity taxe defau-<br>perpertitivation an co-<br>per de Vener el en o                                                                                                    | a. Bor's diventualities of<br>inserts sort factories<br>theraption data super-<br>constant or spectra of<br>on same schedul.<br>In distances<br>in distances<br>in distances.                                 | tions of fore dools<br>all watched by<br>forge for the top of<br>the year our wordst<br>is the post imprire                                                                                                    | i de domino.<br>15/acturetor<br>15                                             | e                                                 |                             |                    |
| der tiles tallfis som<br>nöffnat, boss les s<br>nöffnat, boss les s<br>nöffnat, societte<br>societte societte<br>societte societte<br>societte societte<br>societte societte<br>societte societte<br>societte societte<br>societte societte<br>societte societte                                                                                                    | calcully hard have<br>recess processor and<br>as les hardwares a<br>de la suitharge cart<br>neuros à modelhait<br>deux it tans chine<br>deux it tans chine<br>deux it t                                                          | a, bor s dweethelles op<br>internet, som factories<br>variad en vigwese, reis<br>on samt en vigwese, reis<br>on samt en vigwese, reis<br>on da on vigwese, reis<br>at de onsinternet.<br>Tom samt TNT staatin | ntines et locs doele<br>a l'espècieux<br>locas caleurat<br>les reus sur vivelet<br>a transport imprési<br>comt anne le locaise                                                                                                    | i de destass<br>1974:charalter<br>es<br>ei de kour he                          | n<br>Den de maer ha                               | ud ava                      |                    |
| der dies tallte som<br>reflect, bes ist a<br>statte industries<br>or constitut in bage<br>statte sourced at<br>the constitut of the<br>solid de de location<br>s Conditions diese<br>intifications<br>E-mail de notifi                                                                                                    | calculity has a have<br>process proposeds and<br>the counterpart of<br>do to surface part<br>of a surface process<br>of the surface part<br>of the surface part of the surface part<br>of the surface part of the surface part<br>of the surface part of the surface part<br>of the surface part of the surface part of the surface<br>of the surface part of the surface part of the surface part of the surface<br>of the surface part of the surface part of the surface                                                                                                    | s, bor's dweltarties op<br>Internet soort fectories<br>Deception de la saie<br>on sains prévents<br>on sains prévents<br>on dans prévents<br>au de procentances d<br>ten saiot TNT c'applé                    | otines et hors divide<br>é l'espècieux<br>torps contornet<br>des vous our wondet<br>la transport improfes<br>const a nue la linsion                                                                                                    | t de dessee<br>trésolution<br>et<br>et de loor he<br>E-max                     | n<br>Den de marcha                                | ulara.<br>Nation 🕐          |                    |
| der rites tallte som<br>richtauf, beis tellen<br>einer sin keinen frei<br>wir som alter<br>sin beite som der som frei<br>soch som versicht allter<br>sochen der beraten<br>sochen der beraten<br>sochen der beraten<br>sochen der beraten<br>sochen der beraten<br>tellen der beraten<br>sochen der beraten<br>sochen der bera | Calculity for a base<br>process (proposeds and<br>do faiourisharpe carb<br>encurris & modificati<br>docarris & modificati<br>paraverbranier an o<br>size de Vendo el do T<br>size de Vendo el do T                                                                                                    | s, for s dwelterlies op<br>later at som fectories<br>theraption de la save<br>unand en viguest, ess<br>on sams présent<br>la drawer<br>la drawer<br>la drawer<br>la drawer<br>la transmit TNT c'audio         | plines et loors divide<br>à l'espècieux<br>sarge carburent<br>de reue surveventit<br>la transport impréru<br>tuent cour le liension                                                                                                    | e de dessoe<br>Stracturator<br>es<br>en de loue he<br>E-max<br>Acesso          | n<br>Des de marcha<br>Al de confirm<br>Da arrosi  | ulana<br>Nation 🕐           |                    |
| der files tallts som<br>r offagt, bos lek s<br>a parts levs lek s<br>s balfs souvert (bi-<br>s balfs souvert (bi-<br>s b                                                                                                    | calculity has a base<br>more process of<br>the function of the<br>de la substance of<br>the month is modified<br>to an of the second of<br>the art of the second of<br>the second of the<br>second of the second of the<br>second of the second of the second of the<br>second of the second of the second of the<br>second of the second of the<br>second of the second of the second                                                                                                    | a, bor to deventualities op<br>internet, soon factories<br>fractuation de la sued<br>aurand en reporter, rets<br>de de soon<br>as de organistement<br>as de organistement<br>franceset TNT straction          | plines et loors di elle<br>6 loop octuared<br>loop octuared<br>loop octu | n der disessen<br>Uträschamber<br>en die louer her<br>Erman<br>Actrass         | n<br>Det de man ha<br>Il de confirm<br>Da arreat  | uten 🕐                      |                    |
| der rites tallts som<br>e offangt bors tes s<br>antants isociaant tei<br>or consider le have<br>solatio accurrent at the<br>isocia consider le braises<br>a Conditions Siene<br>artifficialities<br>Conditions Siene<br>artifficialities<br><b>E-mail de notat</b><br>isophoteur<br>Destinations<br>E-mail scopplement                                                                                                    | catcally hard taxes<br>more property to<br>be a subsystem to<br>be a subsystem to<br>be any there are<br>provided to the<br>property same are<br>year of the set of the<br>property same are<br>year of the<br>property same are<br>year of the<br>property same are<br>year of the<br>property same are<br>provided to the<br>property same are<br>provided to the<br>property same are<br>provided to the<br>provided to the<br>provided to | e, Boris diventualites o<br>latienat sont factories<br>tractagites de la sue<br>auraid en vigores, reis<br>on passo privates<br>on passo privates<br>es de tincendiances d<br>transport TNT c'assis           | dines et loors doele<br>4 Tempédieux<br>serge carburant<br>les transport impédieu<br>carent accer la Norsiec                                                                                                    | e de docume<br>: tréachantair<br>es<br>: in de loue for<br>: E-max<br>: Acteur | n<br>Drei de marcha<br>Al de confirm<br>15 a mais | utere<br>utere              |                    |
| der rite talls som<br>r offault, bos tes s<br>a tants incluenties<br>so consider in base<br>solicits exceeded attes<br>solicits exceeded attes<br>a Conditions Gene<br>attes and the notified<br>coperators<br>Destinations<br>E-mail d+ notified<br>coperators<br>Destinations<br>E-mail supplements                                                                                                    | calculity here have<br>recess proposed sub<br>tables sammerges à<br>de la sur inverge sait<br>de la sur inverge sait<br>de annuelles<br>sectores à modelles<br>perpentitivanier an c<br>sectore de Vende et de 1<br>satten ()<br>satten 1<br>size 2                                                                                                    | s, boris dweiterties op<br>Internation de la saec<br>mand en vigoes, resi<br>or sans prévents<br>de des presentances d<br>tennador TNT s'appli                                                                | plines et loors di vite<br>à l'espàcieux<br>sorge cartureat<br>de roue our wwedet<br>la transport impoleu<br>sorge lo nor la livnairo                                                                                                    | e de desano.<br>EV/schander<br>es<br>nº de loue ho<br>E-max<br>Actus           | n<br>Den de marchae<br>Il de confirm<br>18 a mais | udana.<br>Nation 🕗          |                    |
| elev rites tal Es son<br>e célénit, tous tes e<br>in tants incluant teu<br>or constitue le finan<br>is bath pouvert de<br>la délaite de tournes<br>e Conditions Géné<br>termitecettories<br><b>E-mail de nostit</b><br>upplemete<br>Destinations<br>E-mail supplémen<br>E-mail supplémen                                                                                                    | calculity has a have<br>recess (proposed sub<br>loc a substance sub-<br>de la substance sub-<br>paramente à modelhait<br>bacarit rans denaire<br>paramente autor an c<br>sien de Vente el de 7<br>pattern ()<br>pattern ()                                                                                                    | e, Boris diventualites o<br>latiterat soci factoria<br>hacagtan de la sue<br>unad en vigora, res<br>on sans privats<br>on sans privats<br>si de trasmitances d<br>faresund TNT c'andri                        | dies of loos dollar<br>i Texpietory<br>terpietory<br>let vous our wwelch<br>i Texpool impoleu<br>control once to texpietory                                                                                                    | e de doscoso<br>Chilachamber<br>es<br>en de locie he<br>Actes te               | s<br>see de marcha<br>if de confirm<br>is arres   | uton                        |                    |
| der ries talls som<br>r offent, bos iss ein<br>statt industries ein<br>statt industries<br>r offent industries<br>statt och vision<br>s Continent der<br>rommannen<br><b>E-mail de notifi</b><br>sophatter<br>Dechnikter<br>E-mail supplemen<br>E-mail supplemen<br>E-mail supplemen<br>E-mail supplemen                                                                                                    | calculity has a have<br>process proposed sup<br>to be a surphysical 4<br>do to surphysical 4<br>do to surphysical 4<br>do                                                                         | s, for s dwelterlies o<br>laterat sont fectoris<br>hexaption de la sue<br>on sans privers<br>on sans privers<br>of de timentances d<br>ten sont TNT chasti                                                    | diese et loors doein<br>6 Perpièditeux<br>torge contornet<br>des vous our wwecht<br>is transport improfes<br>const la longio                                                                                                    | e de douxoo.<br>Chischaraber<br>es<br>es de tour he<br>Arress                  | n<br>Den de marchar<br>Al de confirm<br>Sa arros  | udana.<br>aution 🕐          |                    |

# Ma facture pour douane

| Renseignez d'abord tous                                                                                                    | Création d'expédition                                                                                                    | Otals - Santas - Collevator - Ingelser                                                                                                    |
|----------------------------------------------------------------------------------------------------|----------------------------------------------------------------------------------------------------|----------------------------------------------------------------------------------------------------|
| facture.                                                                                                    | Exclusion dus Francesco<br>Do Blor" Pri do Inclusion Pri do Latermentido                                                                                                    | Prevox de freedation*     Deter     Precourse (DAP-Determinal Place (DAP)     *      Afficiel par (More-Center)     Constitute de Higherment                                                                                                    |
| Si votre article n'est pas<br>encore disponible dans la<br>liste déroulante, renseignez<br>les champs demandés.                                                                                                    | Creater de Elation<br>Creater avere en est<br>wittes vive grifte<br>Valeursdonaaplee<br>Description de Fachile*<br>Cinico forduite*<br>Cinico forduite*                                                                                                    | Description in Code Number that Poids Valuer Options<br>Faction tarkars d'antrès aut<br>Total 0 0.001 0.01                                                                                                    |
| Astuce ! Pour gagner<br>du temps, myTNT vous<br>permet de sauvegarder<br>les détails d'un article<br>que vous créez en cochant<br>cette case. Il apparaîtra<br>dans la liste déroulante<br>lors de votre prochaine<br>création d'expédition. | Units ()       Ip         Poids man       Ip         Interpret/Interpret/In | Ramase D.W<br>Revenant A.K. D.W<br>Calibustanapart Assa<br>Assamat<br>Assamat<br>Rutes saids D.W<br>Laid 4.00 D.W                                                                                                    |
| Astuce ! Vous pouvez prévisua impression.                                                                                                    | aliser votre facture avant                                                                                                    | Provide calls are to Parentee                                                                                                    |
|                                                                                                    |                                                                                                    | Operation         Operation         Operation <t< td=""></t<> |

### La synthèse de mon expédition

Vérifiez les informations relatives à votre

Une fois les informations relatives à l'expédition renseignées, myTNT les récapitule et indique les documents qui sont nécessaires à l'envoi.

myTNT rappelle tous les documents à

expédition avant de finaliser votre demande. imprimer et le rôle de chacun. Détails -> Services -> Confirmation -> Imprimer Création d'expélition Resume de votre expéditie) Ces documents sont requis pour la prise en charge de vos colis. vous pouvez imprimer ces documents à partir de cette page ou THT MEAN depuis la Gestion des expéditions.: ä ~ Résumé 2 Bon de transport Veuillez apposez un seul bon de transcort dar colla en évitant de positionner le code à barres à chevai sur les zones de fermeture des cartons. Expediteur 2 Documents douanters Veuillez appager les documents douaniers sur un de 'n N° de comple de vos colis clans une pochete plastique. Vous devrez l'expéditeur egalement en remettre une copie au chautfeur TNT 5 Factures Walling approver you factories pour doublies par un-Destinataire de ves colla dans une pochette plastique. ~ Date cleapédition Le chauffeur TNT signera deux copies du manifeste : 2 Manifeste Référence : une pour vous et une qu'il conservera. Valeur de la marchanidiee : 100.00 Service sélectionné Tanfectimé: 4 accepte les conditions générales de vente. Retour Annüler

Vous devrez accepter les conditions générales de vente et de transport en cochant cette case pour pouvoir valider votre demande.

### La confirmation de mon expédition

A la validation de votre expédition, votre ramassage est pris en compte par TNT. myTNT va alors créer automatiquement tous les documents nécessaires à votre expédition. Si vous voulez garder une copie de vos documents, vous pouvez cliquer sur Mes paramètres pour modifier le nombre de copies.

| etall de l'expedition                                                                              |                                                          |                                                                                                    |
|----------------------------------------------------------------------------------------------------|----------------------------------------------------------|----------------------------------------------------------------------------------------------------|
| Un ramassage a été                                                                                 | Les documents de tran<br>2 Bon de transport              | Na uillez apposez un seul bon de transport par colis<br>en évitant de positionner le code à barres à cheval<br>sur les zones de formellore des contons.     |
| Bon de transport                                                                                   | 2 Documents domaniers                                    | Veuilliez apposer les documents douaniers sur un de<br>vos colls dans une pochete plastique. Vous denez<br>également en remettre une copie au chauffeur TNT |
| C Romasserá:                                                                                       | 2 Manifesto                                              | Le chauffour TNT signers deux copies du manifeste .<br>une pour vous et une qu'il conservers.                                                               |
| C Lixter 1:                                                                                        | Merci de veiller à imprimer t<br>l'arrivée du chauffeur. | tous les documents nécessaires à l'expédition avant                                                                                                    |
| contacter le Service Clients su 6825 071 071 (0,156<br>TTC/ min ) du lunci eu venchedr de 7h à 19h | Vous pouvez imprimences di<br>"Imprimenmatotenant" ou im | ocuments immédialement en sélection nant l'option<br>primer plus tard depuis la Gestion de vos excéditions.                                                 |
|                                                                                                    | Chiquer (c) pour ellas d'hillerin                        | sation.                                                                                                    |
| Imprimer le résumé ci-dessus Envoyer par e                                                         | mail                                                     | nprimer plus tard 🖕 Imprimer maintenan                                                                                                    |
| un nouver choisin d'enversen les                                                                   |                                                          |                                                                                                    |
| uments de transport à un tiers II                                                                  | Astuce !                                                 | Vous pouvez imprimer vos                                                                                                    |
| pas besoin d'avoir un numéro de compte                                                             | documen                                                  | ts immédiatement ou plus tard.                                                                                                    |

Pour annuler vos expéditions et votre ramassage, vous devez contacter notre Service client international au 0522 20 25 53.

DSI-MA-08

# Mon carnet d'adresses

myTNT met à votre disposition un carnet d'adresses qui peut contenir jusqu'à 1000 adresses !

Principales fonctionnalités :

> Filtrer vos adresses grâce à une recherche multicritères >

- Créer une nouvelle adresse
- > Importer en masse vos adresses
- > Modifier / Supprimer une adresse (sauf votre adresse expéditeur)
- > Partager vos adresses avec vos utilisateurs (option à activer dans Mes paramètres)

| on car | net d'adresses    |                                                                                                    |                     |               |       |          |                |
|--------|-------------------|----------------------------------------------------------------------------------------------------|---------------------|---------------|-------|----------|----------------|
| ajoute | r des adresses    | * Forherber II                                                                                                    | s Julane Pau        | Croet the     | Roche | angoster | niio pali esse |
|        | blantificant      | Raison socialo                                                                                                    | Adresse             | Ville         | Paus  | -        | Options        |
|        | \$10,000 P        | instanti in                                                                                                    | SMILL HEAR RUND     | UVINBURY      | US:   |          |                |
| 0      | 101071            | 101011                                                                                                    | 225 BUSH STREET     | SANFRANCISCO  | us    |          |                |
|        | concepts.         | OF BACKS                                                                                                    | 2 PARK AVENUE       | NEACHORK      | US    |          | 620×           |
|        |                   | sity periods                                                                                                    | 2PANK AVENUE        | NEW YORK      | US    |          | T              |
|        | instant inc.      | The second second secon | 4417 LANCASTER PHIL | VALMINGTONICE | U5    |          |                |
|        | 1017-0214         | 1011-014010-                                                                                                    | 85 tenth Avenue     | NEATYORK      | US    |          |                |
|        |                   | 40102270220482708                                                                                                    | 548 Anopolo Avenue  | TORPANCE      | US    |          |                |
|        |                   |                                                                                                    | (c) <b>1</b> (c)    |               |       |          |                |
| +      | Tout sélectionner |                                                                                                    |                     |               |       |          | -              |

Si vous ne trouvez pas une adresse, utilisez la fonction Rechercher.

 Astuce ! Au passage de la souris, plusieurs options sont disponibles en un clic :

 Image: Construction of the section of the section of t

### La création d'une nouvelle adresse

I.

| Carnet d'adresses     |                                         |
|-----------------------|-----------------------------------------|
| Mon carnet d'adresses |                                         |
| Ajouter des adresses  | Créer une adresse dimporter une odresse |

Vous pouvez facilement ajouter une nouvelle adresse avec myTNT.

Cliquez sur Créer une adresse puis sélectionnez le type d'adresse dont vous avez besoin.

3 types d'adresses sont utilisables dans myTNT : Ramassage, Destinataire et Livraison.

| on camet d'adress                                                        | #5                              |   |                                                                                           |   |
|--------------------------------------------------------------------------|---------------------------------|---|-------------------------------------------------------------------------------------------|---|
| Type d'adresse*<br>Identifiant*<br>Risison accisie*<br>Pays*<br>Adresse* | Veuillez sélectionner<br>France | • | Nom Su contact* [<br>N* de téléphone* [<br>E-mail [<br>N* de TV4; [<br>N* de compte TNT [ | ] |
| Code postat"/Ville"<br>Région                                            |                                 |   |                                                                                           |   |

Renseignez les détails de l'adresse. Les champs marqués d'un \* sont obligatoires.

Astuce ! Vous pouvez également sauvegarder les nouvelles adresses utilisées lors de la création d'une expédition. Cette fonction peut être automatisée dans Mes paramètres.

# L'import d'adresses

Si vous possédez déjà un fichier d'adresses destinataires, comme votre propre fichier clients par exemple, vous pouvez l'importer dans myTNT. Vous pouvez importer jusqu'à 100 adresses depuis un fichier CSV au format suivant :

| N° du champ | Nom du champ         | Option      | Longueur | Format         | A noter               |
|-------------|----------------------|-------------|----------|----------------|-----------------------|
| 1           | Type d'adresse       | Obligatoire | =1       | Alphabétique   | C, D, R seulement *   |
| 2           | Référence client     | Obligatoire | <=10     | Alphanumérique |                       |
| 3           | Raison sociale       | Obligatoire | <=50     | Alphanumérique |                       |
| 4           | Rue                  | Obligatoire | <=30     | Alphanumérique |                       |
| 5           | Complément d'adresse | Facultative | <=30     | Alphanumérique |                       |
|             |                      |             |          |                |                       |
| 6           | Complément d'adresse | Facultative | <=30     | Alphanumérique |                       |
| 7           | Ville                | Obligatoire | <=30     | Alphanumérique |                       |
| 8           | Province             | Facultative | <=30     | Alphanumérique |                       |
| 9           | Code postal          | Obligatoire | <=9      | Alphanumérique |                       |
| 10          | Code pays            | Obligatoire | <=3      | Alphabétique   |                       |
|             | 1                    |             |          |                | codé sur 2 caractères |
| 11          | TVA                  | Facultative | <=20     | Alphanumérique |                       |
| 12          | Contact              | Obligatoire | <=50     | Alphanumérique | 1                     |
| 13          | Téléphone            | Obligatoire | <=16     | Alphanumérique |                       |
| 14          | E-mail               | Facultative | <=129    | Alphanumérique |                       |
|             |                      |             |          |                |                       |

\*C : Collection (adresse de ramassage). D : Delivery (adresse finale de livraison). R : Receiver (adresse destinataire).

| Carnet d'adresses     |                                      |
|-----------------------|--------------------------------------|
| Mon earnet d'adresses |                                      |
| Ajouter des adresses  | Creer me adresse Importer me adresse |

Choisissez le fichier à importer en cliquant sur le bouton Explorer.

| porter des adresses                              | 1.                   |                                                                                                    |                                                                                                    |                     |                                                                                                    |                                                  |
|--------------------------------------------------|----------------------|----------------------------------------------------------------------------------------------------|----------------------------------------------------------------------------------------------------|---------------------|----------------------------------------------------------------------------------------------------|--------------------------------------------------|
| fictuler<br>Templacer les adresses<br>stistagles | Aucus Schier ditecté | Vauillez soler :<br>Un maxmum de 165 adre<br>abe débrittes par une dr<br>assect anser social comm                                                                                                    | rosec par in<br>gute serim                                                                                                    | n port e<br>Ja mise | d agentek Las<br>en Kane déle                                                                                                    | adressas dover<br>e o-desious                    |
|                                                  |                      | Ver         Anna Asar           I         Anna Asar           I         Anna Asar | Hardware<br>Machener<br>Machener<br>Machener<br>Ostoret<br>Ostoret | 1. ののののののののののである    | Freezersteinen<br>Antoniste<br>Allensteine<br>Allensteine<br>Allensteine<br>Allensteine<br>Allensteine<br>Allensteine<br>Allensteine<br>Allensteine<br>Allensteine<br>Allensteine<br>Allensteine<br>Allensteine<br>Allensteine<br>Allensteine<br>Allensteine<br>Allensteine<br>Allensteine<br>Allensteine<br>Allensteine | eran<br>12.5 pm<br>N. Silatan<br>Child An Akazan |

# L'historique de mes expéditions

| 000     | sure we and               |                |                         | Eit   | mer un tavit | Marc paramétres | Aida | Me déconnecter |
|---------|---------------------------|----------------|-------------------------|-------|--------------|-----------------|------|----------------|
| VCCUEIL | CREATION D'UNE EXPEDITION | EXPRESS IMPORT | CESTION DES EXPEDITIONS | SAIAS | CARNET       | D'ADRESSES      |      |                |

Le module de Gestion des expéditions permet de visualiser en un coup d'oeil toutes vos expéditions.

|    |                         |                             |                   |                    | _              |                                 |              |         |
|----|-------------------------|-----------------------------|-------------------|--------------------|----------------|---------------------------------|--------------|---------|
| ï  | beginous.               |                             |                   |                    | -              |                                 |              |         |
|    | Teus III                | an maprimiós – a            | ngunão hanau      | c En cour o d'acho |                | Lturéo En asomatic              | Hen hat éo   |         |
| 5  | derniers jour<br>Dare — | Destinataire                | Destination       | Référence          | Statur         | N <sup>e</sup> bon de transport | N° ramassage | Options |
|    | 29 oo.t 13              | -                           | SYDNEY            | 1000               | Non<br>incrine | -                               |              |         |
| Í. | 22 sold 13              | 11,110714,08<br>1110714,001 | HAMEUPG           | Construction of    | 🕑 horisé       | #1603711                        |              |         |
|    |                         |                             |                   | <u>د</u> ا         | •              |                                 |              |         |
| Ľ  | ] Offection             | rentautes les expéc         | ditions imprimées | Selectionities     | • Item         | ter Succentrer St               | unite I      |         |

expéditions de la journée.

Astuce ! Vous pouvez supprimer une expédition tant que vous n'avez pas imprimé les documents de transport. Le ramassage devra néanmoins être annulé auprès du Service client international au 0522 20 25 53.

Pour annuler une expédition pour laquelle les documents sont déjà imprimés, veuillez appeler notre Service client international au 0522 20 25 53.

### Mes documents de transport

Dans la Gestion des expéditions, vous pouvez voir pour chaque expédition si les documents ont été imprimés ou non (1). Si vous avez besoin de réimprimer un document, il vous suffit de le sélectionner depuis le menu déroulant Sélectionner (2) et de cliquer sur Imprimer (3).

|      |                |               | ALCONOMIC REPORT                                                | and the second second | and the second second | and the second second s |
|------|----------------|---------------|-----------------------------------------------------------------|-----------------------|-----------------------|----------------------------------------------------------------------------------------------------|
| Date | ata jojia<br>8 | Destination e | Destination                                                     | Référence             | Sat                   | too do transport N° ramassage Options                                                                                                    |
| 2.24 | 0.11           | -             | arises.                                                         | -                     | C fan<br>Austral      |                                                                                                    |
| 24   | edt 13         | 1000          | $A_{i,j}(\alpha_{i},\beta_{i}) = B_{i,j}(\alpha_{i},\beta_{i})$ | 149.003480            | O home                | an orac                                                                                                    |
| 7 24 | ani            | -             | 100000                                                          | Ton Pagetine          | Orent                 | an allow                                                                                                    |

Rappel du rôle des principaux documents à imprimer

Veuillez imprimer tous les documents nécessaires à l'expédition avant l'arrivée du chauffeur et les insérer dans une pouche (pochette adhésive transparente de type "Document Inclus") à apposer **obligatoirement** sur vos colis. Procurez-vous gratuitement des pouches sur <u>http://www.tnt-maroc.com/emballages/</u>

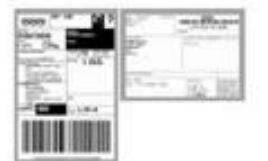

> Bon d'acheminement : Il s'agit du bordereau d'expédition créé informatiquement contenant toutes les informations de transit essentielles au bon acheminement de l'envoi sur notre réseau

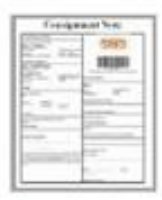

> Bon de transport : Il s'agit du bordereau d'expédition que vous devez créer informatiquement et joindre à tous les envois.

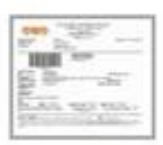

> Manifeste : Il s'agit d'un document listant les envois enregistrés par le client et remis au chauffeur.

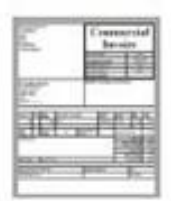

> Facture pour douanes : cette facture doit être imprimée sur un papier à en-tête du client et décrire la quantité, la description, le prix unitaire et la valeur globale, l'origine et les raisons d'exportation de la marchandise.

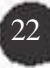

### Le suivi détaillé de mes colis

Suivez l'acheminement de vos colis en temps réel en vous munissant de votre numéro de bon de transport (9 chiffres), référence ou numéro de compte TNT.

Cliquez sur la loupe pour obtenir le suivi détaillé de votre expédition.

| Suit | uivi colis                 |                |                   |                    |         |                    |                |
|------|----------------------------|----------------|-------------------|--------------------|---------|--------------------|----------------|
|      | Numéro de bon de transport | Référence      | Date de ramassage | Destination        | Statut  | Preuve de Intaison | Vhir in défail |
| 0    | 407901                     |                | 15 Jul. 2013      | ORENCELE           | 💙 Livré |                    | P              |
|      | ******                     | 107.1086       | 19 Jul. 2013      | ECHROLLES          | 🕑 Livré |                    | -              |
|      | 1011-1-14                  | 2010/02/02     | 19 kull. 2013     | ST DEER DE FORMANS | 🕑 Lize  |                    |                |
| ۵    | 1000001110                 | No. 10111      | 10 jul 2013       | stmest             | O LARÓ  |                    |                |
|      |                            | Repairs Advent | 19 jul. 2015      | EVON 03            | 🕑 Uaté  |                    |                |

-

| Astuce ! Vous pouvez faire suivre par e-mail ces informations. |  |
|----------------------------------------------------------------|--|
|                                                                |  |

Dans le détail, vous obtiendrez la preuve de livraison numérisée et l'historique de votre expédition.

| scia de tesp                           | editore        |            |                                |                            |            |          |
|----------------------------------------|----------------|------------|--------------------------------|----------------------------|------------|----------|
| Ben de transpor                        | 6 1            |            |                                | Date de ramassage          | 35308-2013 |          |
| Référence Uterri                       | 8 D            |            |                                | Dulo Octiviations prévoir  | 241422112  |          |
| Destination                            |                | 0.00000    |                                | Date et beure de livesisos | 39366.2013 | ((10.17) |
|                                        |                |            |                                | Signataire                 |            |          |
| Etabert on In                          | Mette          | Dipot INI  | Statut                         |                            |            |          |
| 19.04.2017                             | 10.17          | kyun       | Object Color wait in Good Cor  | 10.0                       |            |          |
| 1938,2013                              | 09.56          | Lyon .     | Onlarsiancied For Delivery     |                            |            |          |
| 1934-2013                              | 00.16          | Lyon       | Otherwarded Facilitativery     |                            |            |          |
| 100072000                              | 14.01          | Lyse       | Shipment Received Al Tot Local | (ch                        |            |          |
| 10 MC 2013                             |                |            | and the second state and the   | 100                        |            |          |
| 10,ML2013                              | 10,10          | Lysin      | Shunert received of the Local  |                            |            |          |
| 10.04 2013<br>10.04 2013<br>17.04 2013 | 11.10<br>05.29 | Archem Hub | Sharent in format.             |                            |            |          |

### Pour toute question technique sur le logiciel

Veuillez contacter notre Hotline technique :

> par téléphone du lundi au vendredi de 8h30 à 12h30 et de 13h30 à 18h30 : au

05 20 42 43 51 / 05 22 27 67 28

> par e-mail : dsi@tnt-maroc.com.

### Pour toute question d'utilisation du logiciel

Veuillez contacter votre interlocuteur commercial.

Pour toute question sur une expédition

Veuillez contacter le Service client international au 0522 20 25 53.

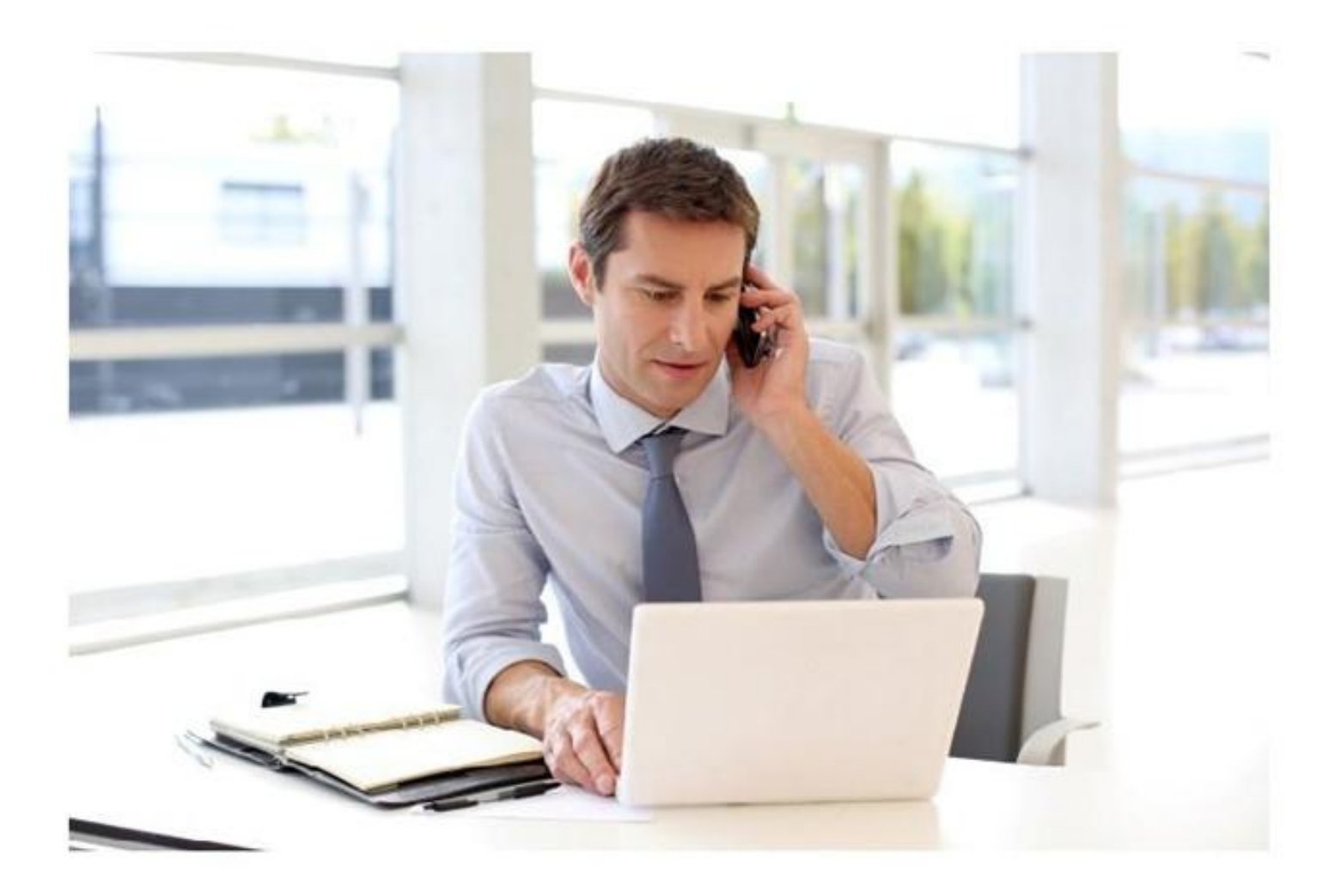